## Complete the profile on the OMS member portal

- 1. Once your registration has been approved, you will receive an email to confirm this
- 2. Log in with your username and password
- 3. Select 'My profile' in the top right corner

| admidio Online members                                                                                                    | hip management - Oldham Medical Society                                                                  | ,                                        |                                                                                                    | My profile Sign out                                  |
|----------------------------------------------------------------------------------------------------|----------------------------------------------------------------------------------------------------|------------------------------------------|----------------------------------------------------------------------------------------------------|------------------------------------------------------|
| MODULES<br>Overview<br>Announcements                                                                                                    | Overview                                                                                                 |                                          |                                                                                                    |                                                      |
| <ul> <li>Boconumenta &amp; Files</li> <li>Messages</li> <li>Photos</li> <li>Guerabook</li> <li>Guerabook</li> <li>Events</li> <li><i>Q</i> Web lacks</li> </ul> | Logged in as<br>Member<br>Person Test<br>Active since<br>02:1<br>Last login<br><br>Number of logins<br>1 | Birthdays<br>No user hat birthday today. | Image: Constraint of the system         Image: Constraint of the system         Image: Constand of the system         Image: Constando | Photos                                               |
|                                                                                                    | Documents & files<br>There are no documents or files available.                                          | Announcements<br>No entries available.   | Events<br>No entries available.                                                                                                    | Who is online?<br><sup>Online is</sup><br>testperson |

4. Select 'Edit profile' on the left

| admidio                                                                                                    | Online membershi | p managemen                | t - Oldham Medical Society                           |                                        |
|----------------------------------------------------------------------------------------------------|------------------|----------------------------|------------------------------------------------------|----------------------------------------|
| MY PROFILE<br>Edit profile                                                                                                    |                  | My profile                 | 2                                                    |                                        |
| 🕲 Change history                                                                                                    |                  | Basic informa              | tion                                                 |                                        |
| <ul> <li>Export vCard</li> <li>MODULES</li> <li>Overview</li> <li>Announcements</li> <li>Documents &amp; Files</li> <li>Messages</li> </ul> |                  | Name<br>Username<br>E-mail | Person Test<br>testperson<br>matthiashohmann@gmx.net | Lupload profile image                  |
| Photos                                                                                                    |                  |                            |                                                      |                                        |
| Groups & roles  Coups & roles  Coups & roles  Coups & roles  Coups & roles                                                                  |                  | Permissions                | 🗷 Upload and edit photos                             | ● Create comments of guestbook entries |
|                                                                                                    |                  |                            |                                                      |                                        |
|                                                                                                    |                  | Role member                | ships                                                | since 16.11.2021                       |

(p.t.o.)

5. Please add you address details, mobile phone number, DOB (unless you prefer not to) and Gender

| admidio           | Online membershi | p management - Old | ham Medical Society     |
|-------------------|------------------|--------------------|-------------------------|
| MODULES           |                  |                    |                         |
| A Overview        |                  |                    | Required fields •       |
| 🖬 Announcements   |                  | Basic information  |                         |
| Documents & Files |                  | Username           | testperson              |
| 喿 Messages        |                  |                    |                         |
| 🖴 Photos          |                  | Password           | Change password         |
| 🚍 Guestbook       |                  | Street             |                         |
| 📇 Groups & roles  |                  | Street             |                         |
| 🛗 Events          |                  | Postal code        |                         |
| 🔗 Web links       |                  | City               |                         |
|                   |                  | Country            | v                       |
|                   |                  | Phone              |                         |
|                   |                  | Mobile             |                         |
|                   |                  | Fax                |                         |
|                   |                  | Birthday           | dd.mm.yyyy              |
|                   |                  | Gender             | <mark>⊛ ○♂ ○♀</mark>    |
|                   |                  | E-mail •           | matthiashohmann@gmx.net |
|                   |                  | Website            |                         |
|                   |                  |                    |                         |

- 6. There is also an option to add information about your personal website or social media feeds if you like
- 7. Please ignore the 'Account details' section for now.
- 8. IMPORTANT click 'SAVE' at the bottom of the page when finished

| admidio           | Online membershi | p management - Oldham Medical Society |
|-------------------|------------------|---------------------------------------|
| MODULES           |                  |                                       |
| 🛠 Overview        |                  | Social media                          |
| 📾 Announcements   |                  | Of subship                            |
| Documents & Files |                  | Alacanook 🖉                           |
| 喿 Messages        |                  | % ICQ 1                               |
| 🖾 Photos          |                  | 🕲 Skype 🟮                             |
| 🚊 Guestbook       |                  | M Turidan O                           |
| 📽 Groups & roles  |                  | • Iwitter                             |
| 苗 Events          |                  | ې Xing 🟮                              |
| 🔗 Web links       |                  |                                       |
|                   |                  |                                       |
|                   |                  | Account data                          |
|                   |                  | IBAN                                  |
|                   |                  | віс                                   |
|                   |                  | Bank ()                               |
|                   |                  | Account holder ()                     |
|                   |                  | AccHolder's street ()                 |
|                   |                  | AccHolder's post code 0               |
|                   |                  | AccHolder's location                  |
|                   |                  | AccHolder's e-mail                    |
|                   |                  | ✓ Save                                |

9. You can also upload a picture of yourself if you like (optional):

| Online membership management - Oldham Medical Society |                                                                                                    |                                                                                                    |  |
|-------------------------------------------------------|----------------------------------------------------------------------------------------------------|----------------------------------------------------------------------------------------------------|--|
|                                                       |                                                                                                    |                                                                                                    |  |
| My profile                                            |                                                                                                    |                                                                                                    |  |
|                                                       |                                                                                                    |                                                                                                    |  |
| Basic information                                     |                                                                                                    |                                                                                                    |  |
| News                                                  | Durana Tant                                                                                                    |                                                                                                    |  |
| Name                                                  | Person lest                                                                                                    | 6                                                                                                    |  |
| Username                                              | testperson                                                                                                    |                                                                                                    |  |
| E-mail                                                | matthiashohmann@gmx.net                                                                                                    |                                                                                                    |  |
|                                                       |                                                                                                    |                                                                                                    |  |
|                                                       |                                                                                                    | 🔩 Upload profile image                                                                                                    |  |
|                                                       |                                                                                                    |                                                                                                    |  |
|                                                       |                                                                                                    |                                                                                                    |  |
| Permissions                                           |                                                                                                    |                                                                                                    |  |
| Edit own profile                                      | Inload and edit photos                                                                                                    | Create comments of questbook entries                                                                                                    |  |
|                                                       |                                                                                                    | Create comments of guestbook entries                                                                                                    |  |
|                                                       |                                                                                                    |                                                                                                    |  |
| Role member                                           | rships                                                                                                    |                                                                                                    |  |
| Canada Mambar                                         |                                                                                                    | -in 16 11 2021                                                                                                    |  |
| General - Member                                      |                                                                                                    | since 16.11.2021                                                                                                    |  |
|                                                       | p managemen<br>My profile<br>Basic informa<br>Name<br>Username<br>E-mail<br>Permissions<br>E Edit own profile<br>Role member<br>General - Member | p management - Oldham Medical Society  My profile Basic information Name Person Test Username testperson E-mail matthiashohmann@gmx.net  Permissions   E dit own profile □ Upload and edit photos  Role memberships General - Member |  |

That's it. Many thanks!